- 1. From your desktop browser (Chrome or Edge) go to <a href="https://toch.onelogin.com/">https://toch.onelogin.com/</a>
- 2. Enter your email address > click Continue (If you are on site, it may automatically log you in and skip to step 4.)

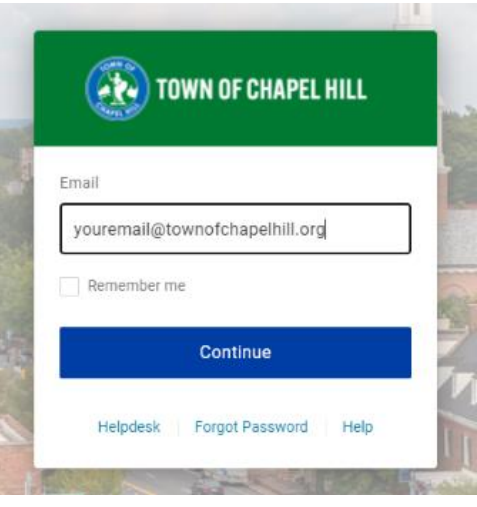

3. Enter your Windows password > Continue

| Password                 |      |
|--------------------------|------|
| •••••                    | 0    |
|                          |      |
| Continue                 |      |
| Helpdesk Forgot Password | Help |

4. In the upper right of the page Click on **your name > Profile** 

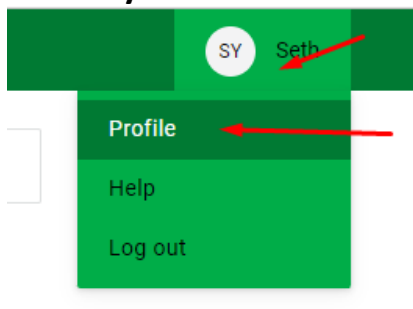

5. On the left click on **Security Factors > Add Factor** 

| Profile          | Security Factors                                |
|------------------|-------------------------------------------------|
| Change Password  | Manage security factors to verify your identity |
| Security Factors | Add Factor                                      |
| Recent Activity  |                                                 |

6. Click on **Security Factors > Add Factor > YubiKey** 

## Select Security Factor

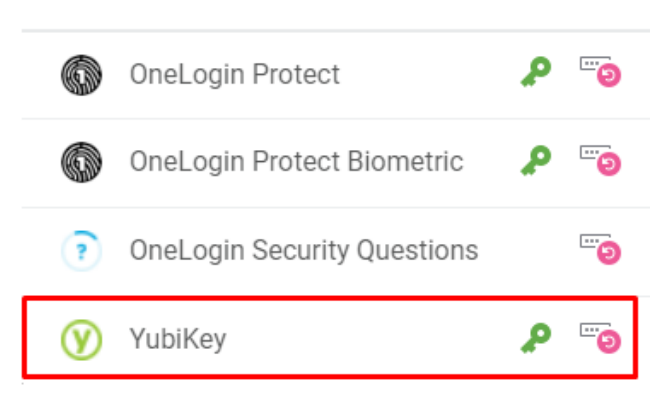

7. Insert the YubiKey into your laptop or desktop and press the button. Please note that your cursor needs to be in the box that pops up.

|   | 🥑 YubiKey                                                   | × |   |
|---|-------------------------------------------------------------|---|---|
|   | Insert your YubiKey in the USB port and press the<br>button |   |   |
| ) |                                                             |   | ( |
|   | Continue                                                    |   |   |
|   | Change Security Factor                                      |   |   |

8. Press the Y on the YubiKey. A code will be pasted into the box.

| 🕑 YubiKey                                               | ×  |  |  |
|---------------------------------------------------------|----|--|--|
| Insert your YubiKey in the USB port and press th button | ne |  |  |
|                                                         | 2  |  |  |
| Continue                                                |    |  |  |
| Change Security Factor                                  |    |  |  |

9. Click Continue. Your YubiKey will now display under your Security Factors

| Security Factors                                                                         |                               |                            |             |          |   |  |  |  |
|------------------------------------------------------------------------------------------|-------------------------------|----------------------------|-------------|----------|---|--|--|--|
| Manage security factors to verify your identity when you sign in or reset your password. |                               |                            |             |          |   |  |  |  |
| Add Fa                                                                                   | actor                         |                            |             |          |   |  |  |  |
| Factor                                                                                   |                               | Details                    | Last Used   | Used For |   |  |  |  |
| - Primar                                                                                 | y<br>OneLogin Protect         |                            | Unavailable | ۵ م      | : |  |  |  |
| Ø                                                                                        | OneLogin Protect<br>Biometric | Google Pixel<br>Android 12 | Unavailable | 😨        | : |  |  |  |
| Ø                                                                                        | YubiKey                       |                            | Unavailable | © ۹      | : |  |  |  |

Your YubiKey is now set up as your 2<sup>nd</sup> factor for login purposes.

If you have any questions you can contact the TS Helpdesk by entering a ticket, via email, or calling (919) 969-2020. The TS team will get back to you as soon as we can.

Helpdesk – https://toch.bossdesk.io/helpdesk/tickets/new

Email – <u>tshelpdesk@townofchapelhill.org</u>